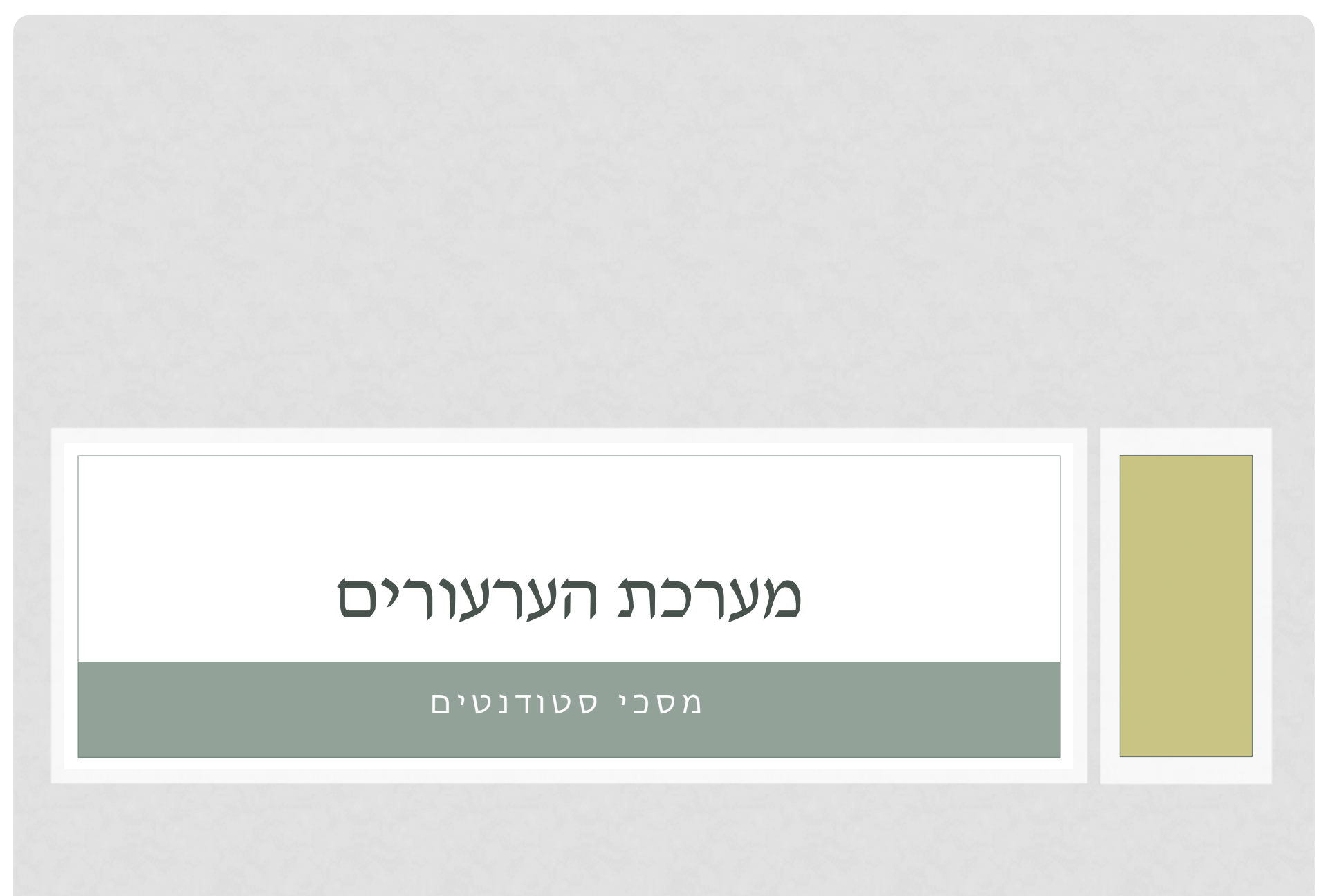

# התחברות

• הכניסה למערכת היא דרך הקישור:

https://appeals.bgu.ac.il/AppealsSystem/Appeals/def ault.aspx

- כל גישה למערכת מחייבת הזדהות.
- ההזדהות מתבצעת ע"י שם משתמש וססמא של -bgu users ומספר ת"ז.

| Ben-Gurion University<br>Appeal System |                                                               | אוניברסיטת בן גוריון בנגב 🙀 מערכת ערעורים |
|----------------------------------------|---------------------------------------------------------------|-------------------------------------------|
|                                        | עניסה למערכת User Name<br>שם משתמש<br>Password<br>ID<br>אישור |                                           |

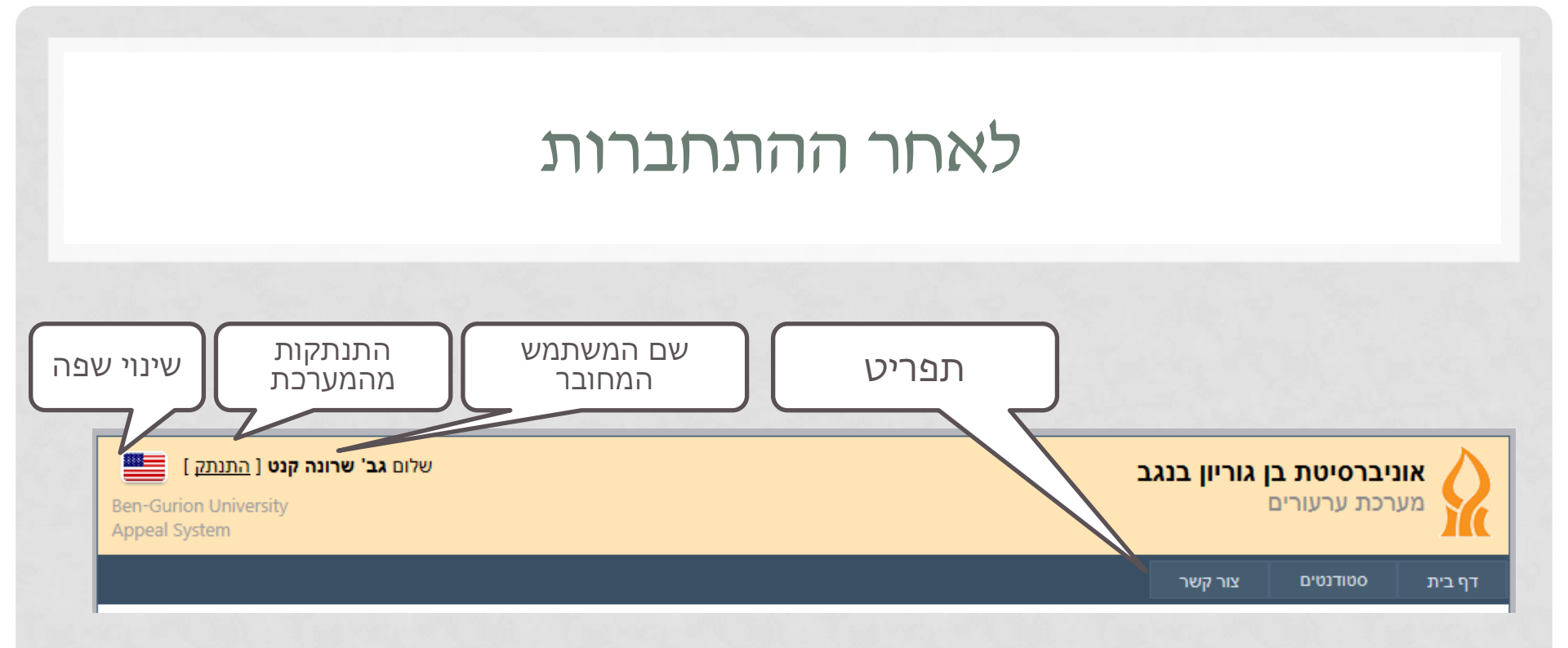

- לאחר ההתחברות יופיע המסך הראשי של מערכת הערעורים.
  - ניתן להתנתק ע"י לחיצה על הקישור התנתק.
  - ניתן לשנות שפת תצוגה ע"י לחיצה על הדגל.

- צור קשר בו ניתן ליצור קשר לגבי מערכת הערעורים.
- סטודנטים ממנו ניתן להגיע לרשימת הערעורים הקיימים
- דף הבית קיים הסבר כללי על המערכת

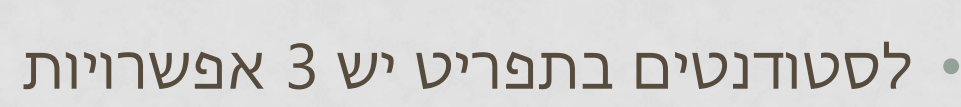

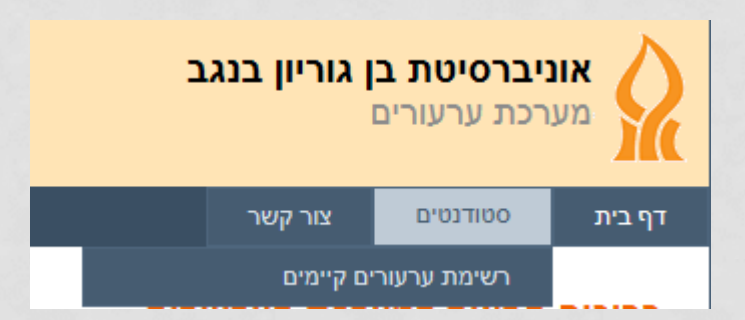

### תפריט עבור סטודנטים

## רשימת ערעורים קיימים

- מסך זה מאפשר לראות את כל הערעורים שהוגשו ע"י הסטודנט.
  - הערעורים מוצגים בטבלה.
  - ניתן לבחור לראות ערעורים מסמסטר מסויים.
- ערעור שנמצא בתוך חלון זמני הערעור, ניתן לערוך, או לבטל (ע"י לחיצה על מחק).
  - ערעור שעבר את חלון הזמנים ניתן לצפות בו. לאחר פרסום התשובה, ניתן
     יהיה לראות גם את התשובה.
    - ניתן לבחור כמה ערעורים ולהדפיס אותם.

#### -כולם : סמסטר 00000 מס' קורס מספר ערעור הדפס תאריך פרסום ערעור מועד שם קורס תאריך הגשה ממתין לבדיקה | ערוך מבוא לכלכלה - א 14211011 10/12/2012 9 מחק א הדפס אתה צופה בדף מס' 1 מתוך 1 << >>

#### רשימת ערעורים לסטודנט

# צור קשר

- מסך זה מיועד לאפשר יצירת קשר בנוגע למערכת הערעורים. הוא אינו מיועד לפנות לגבי ערעור מסויים.
  - יש לבחור נושא ולתת הסבר לפניה.
- ניתן להוסיף מסמך (מסוג וורד, טקסט פשוט או pdf) כדי להבהיר את
   הפניה.

#### צור קשר

|          |       | אייל סופר                   |          | יוצר קשר:          |
|----------|-------|-----------------------------|----------|--------------------|
|          |       | ksharona@exchange.bgu.ac.il |          | דוא'ל:             |
|          |       |                             |          | טלפון:             |
|          | -     | יש לי שאלה                  |          | נושא:              |
|          | ~     | ]                           | 0        | סיבה ליצירת קשר:   |
|          |       |                             |          |                    |
|          |       |                             |          |                    |
|          | ÷     |                             |          |                    |
| טען קובץ | Brows | ie                          | (נלי): 🕜 | הוספת קובץ (אופציו |

## הגשת ערעור

#### הגשת הערעור מתבצעת מתוך מערכת סריקת מחברות בחינה ע"י קישור למערכת הערעורים.

|               |                   |               | ״ח<br>د.          | לוח בחינות אישי<br>תור ייקובץ המחברתיי גורמת לחיוב של 5 ש<br>ת עבור בחינה מסוימת,לא תחויב עבורה שו<br>תחוייב. | סי לחיצה על כפ<br>ד. אם כבר חויב<br>וובץ השאלון לא | ות לבכו<br>כר לימו<br>ורדת ק | לתשומ<br>דרך שנ<br>עבור ה |     |                           |          |
|---------------|-------------------|---------------|-------------------|----------------------------------------------------------------------------------------------------|----------------------------------------------------|------------------------------|---------------------------|-----|---------------------------|----------|
| תהליך<br>חינה | התחלת<br>ערעור ב  |               | שיפה              | אצל המרצה, פירסום מקום, מועד ושעת ח<br>ציונים<br>כחי - שנהייל תשעייא סמסטר בי                                 | שיפת המחברות<br>גיליון השאלון⁄ו<br>הסמסטר הנו      | ים שחי<br>צמוד ל             | בקורס<br>יופיע ב          |     |                           |          |
|               | <u>_</u>          | עירעורים תא   | שאלון/ציונים      | וחברת בחינה                                                                                                   | תאריך הבחינה נ                                     | מועד                         | תקופת בחינות              | קבי | שם קורס                   | מסי קורס |
|               |                   |               | אין               | זבחינה טרם התקיימה המחברת טרם נסרקה                                                                           | 22.06.2011                                         | 'N                           | תום לימודים סמסטר בי      | 1   | ביולוגיה מבנית של חלבונים | 20523011 |
|               | 13:44:21 19/06/20 | הגשת ערעור 11 | קובץ שאלון/ציונים | קובץ המחברת                                                                                                   | 29.04.2011                                         | בוחן 1                       | בחינה חריגה               | 1   | ביולוגיה מבנית של חלבוניס | 20523011 |
|               |                   |               |                   | דם - שנהייל תשעייא סמסטר אי<br>לא נמצאו מבחנים                                                                | הסמסטר הקו                                         |                              |                           |     |                           |          |
|               |                   |               |                   | סטרים הקודמים לחץ כאן                                                                                         | 500                                                |                              |                           |     |                           |          |

#### הגשת ערעור - המשך

הגשת ערעור

לשנת לימודים:

סמסטר לימוד: הערות:

2

3

- ניתן להגיש ערעורים רק
   בקורסים של מחלקות
   המוגדרות במערכת.
- כדי להגיש ערעור, חייבים
   להגיע ממערכת סריקת
   המחברות. במידה ותצא בלי
   הגשת הבקשה, הבקשה לא
   תשמר בשום מקום.

| פרטים נוספים |                                          | טי המבחן  | פר         | פרטי הסטודנט:      | )            |
|--------------|------------------------------------------|-----------|------------|--------------------|--------------|
|              | ציון בחינה מקורי<br>(הקלדה ע"י הסטודנט): |           | מספר נבחן: |                    | ת.ז.:        |
| דצו          | תאריך הבחינה:                            | 20311491  | מס' קורס:  |                    | שם:          |
| דצו          | מועד אחרון לערעור:                       | פיסיקה 2ב | שם קורס:   | 363 הנדסה כימית    | מחלקה:       |
| דצו          | תאריך פרסום ציונים:                      | 1         | קבוצה:     | 1                  | תואר:        |
| דצו          | תאריך ערעור:                             | ב         | מועד:      | ksharona@bgu.ac.il | כתובת דוא"ל: |

מרצה: 📀

סמסטר:

פרופ' ש. מרדכי

קיץ 2012

מספר הנבחן הינו המספר המופיע על המדבקה בצד ימין למעלה כמו שמסומן באדום בדוגמה משמאל.

|                                         |                | מספר נבחן:        |
|-----------------------------------------|----------------|-------------------|
| 2 76/17<br>הנדסת מערכו<br>רגרסיה ותכנון | שאלה שלא נבדקה | סיבת הערעור:      |
|                                         |                | ציון בחינה מקורי: |

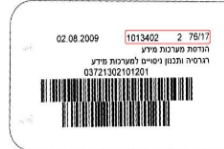

מספר ערעור:

מצב הערעור:

דצמבר 15. 2012

דצמבר 30, 2012 דצמבר 26, 2012 דצמבר 27, 2012

חדש

| פו סי הערעור:                                                             |  |
|---------------------------------------------------------------------------|--|
|                                                                           |  |
|                                                                           |  |
|                                                                           |  |
|                                                                           |  |
|                                                                           |  |
|                                                                           |  |
|                                                                           |  |
|                                                                           |  |
| הוספת קובץ (אופציונלי):                                                   |  |
|                                                                           |  |
| • הקובץ יהיה מסוג וורד, טקסט או pdt                                       |  |
| • גודל הקובץ יהיה kb 250 מקסימום!                                         |  |
|                                                                           |  |
| אנגע Browse                                                               |  |
|                                                                           |  |
| אים לב!                                                                   |  |
|                                                                           |  |
| • ניתן לעוכן/אסורק/הוסיף לוגל (העוער במהל) הזמן בהם ניתן לעוש (לפי הוקמן) |  |
| • מסך זה מיועד לערעונים על בחינות בלבד                                    |  |
| <ul> <li>אנא קרא את התקנון לגבי הגשת ערעורים לפהי שאתה מערער</li> </ul>   |  |
|                                                                           |  |
|                                                                           |  |
|                                                                           |  |

#### עריכת ערעור

- במסך זה ניתן לערוך
   ערעור קיים, כל עוד
   לא נגמר חלון הזמן.
  - ניתן לבטל את הערעור הקיים.
- למסך זה ניתן להגיע
   מרשימת הערעורים,
   או ממערכת סריקת
   המחברות, כאשר
   נכנסים לערעור קיים.

#### הגשת ערעור

| פים            | פרטים נוספ                               | פרטי המבחן     |            | פרטי הסטודנט:      | )             |
|----------------|------------------------------------------|----------------|------------|--------------------|---------------|
| 78             | ציון בחינה מקורי<br>(הקלדה ע"י הסטודנט): | 1112434578778  | מספר נבחן: |                    | ת.ז.:         |
| דצמבר 15, 2012 | תאריך הבחינה:                            | 20311491       | מס' קורס:  |                    | שם:           |
| דצמבר 30, 2012 | מועד אחרון לערעור:                       | פיסיקה 2ב      | שם קורס:   | 363 הנדסה כימית    | מחלקה:        |
| דצמבר 26, 2012 | תאריך פרסום ציונים:                      | 1              | קבוצה:     | 1                  | תואר:         |
| דצמבר 27, 2012 | תאריך ערעור:                             | د              | מועד:      | ksharona@bgu.ac.il | כתובת דוא"ל:  |
| 18             | מספר ערעור:                              | פרופ' ש. מרדכי | מרצה: 📀    | 2                  | לשנת לימודים: |
| ממתין לבדיקה   | מצב הערעור:                              | קיץ 2012       | סמסטר:     | 3                  | סמסטר לימוד:  |
|                |                                          |                |            |                    | הערות:        |

מספר הנבחן הינו המספר המופיע על המדבקה בצד ימין למעלה כמו שמסומן באדום בדוגמה משמאל.

|                                                                                       | 1112434578778                                                                                                    | מספר נבחן:                                                                                |
|---------------------------------------------------------------------------------------|----------------------------------------------------------------------------------------------------|-------------------------------------------------------------------------------------------|
| 02:08:2009 1013402 2 75/17<br>הרדסת מערכות פידע<br>הרדסיה והלגטו פייסיים למערכות פידע | שאלה שלא נבדקה                                                                                                    | סיבת הערעור:                                                                              |
|                                                                                       | 78                                                                                                    | ציון בחינה מקורי:                                                                         |
|                                                                                       |                                                                                                    | פרטי הערעור:                                                                              |
|                                                                                       | היא נמצאית בדף מאחרוה.                                                                                                    | לא בדקת שאלה 3, ו                                                                         |
|                                                                                       | :(                                                                                                    | הוספת קובץ (אופציונלי                                                                     |
|                                                                                       | רד, טקסט או pdf<br>kb 25 kb גקסימום!                                                                                       | <ul> <li>הקובץ יהיה מסוג וו</li> <li>גודל הקובץ יהיה 0</li> </ul>                         |
|                                                                                       | סען קובץ Browse                                                                                                    | docx בדיקה לערעור 🔭                                                                       |
|                                                                                       |                                                                                                    | שים לב!                                                                                   |
|                                                                                       | להוסיף לתוכן הערעור במהלך הזמן בהם ניתן לערער (לפי התקנון)<br>עורים על בחינות בלבד<br>זן לגבי הגשת ערעורים לפהי שאתה מערער | <ul> <li>ניתן לעדכן/לשנות/</li> <li>מסך זה מיועד לערי</li> <li>אנא קרא את התקנ</li> </ul> |
|                                                                                       | נרעור                                                                                                    | עדכן בקשה בטל ע                                                                           |

# תשובה על ערעור

# לאחר פרסום הערעור, ניתן יהיה לראות את התשובה.

#### ערעור

| פרטים נוספים                        |                                          | י המבחן        | פרטי       | פרטי הסטודנט:      |              |
|-------------------------------------|------------------------------------------|----------------|------------|--------------------|--------------|
| 77                                  | ציון בחינה מקורי<br>(הקלדה ע"י הסטודנט): | 1234567111     | מספר נבחן: |                    | :.r.         |
| ספטמבר 10, 2012                     | תאריך הבחינה:                            | 20311491       | מס' קורס:  |                    | :0           |
| אוקטובר 26, 2012                    | מועד אחרון לערעור:                       | פיסיקה 2ב      | שם קורס:   | 363 הנדסה כימית    | חלקה:        |
| אוקטובר 23, 2012                    | תאריך פרסום ציונים:                      | 1              | קבוצה:     | 1                  | ואר:         |
| אוקטובר 23, 2012                    | תאריך ערעור:                             | א              | מועד:      | ksharona@bgu.ac.il | תובת דוא"ל:  |
| 2                                   | מספר ערעור:                              | פרופ' ש. מרדכי | מרצה: 📀    | 2                  | שנת לימודים: |
| ממתין לעדכון ציון לאחר פרסום הערעור | מצב הערעור:                              | קיץ 2012       | סמסטר:     | 3                  | מסטר לימוד:  |
|                                     |                                          |                |            |                    | ערות:        |

#### ציון סופי בבחינה: 78 ציון סופי בקורס: 78

| הערות הסטודנט       |                                               |
|---------------------|-----------------------------------------------|
| סיבת הערעור:        | טעות בדיקה                                    |
| פרטי הערעור:        | לחכיל יעכחיעכנ לוכםוטכעםו ןועםוןע חי9עוטגוטדג |
| תשובות              |                                               |
|                     |                                               |
| הערות מרצה          |                                               |
| תאריך:              | 20/12/2012                                    |
| שם:                 | פרופ' שאול מרדכי                              |
| התייחסות מרצה:      | בסדר קיבלתי                                   |
| המלצה לוועדת הוראה: | עדכון ציון                                    |
| ציון מומלץ בבחינה:  | 78                                            |
| ציון סופי מומלץ:    | 78                                            |
| הערות וועדת הוראה   |                                               |
| תאריך:              | 20/12/2012                                    |
| שם:                 | משה גוטליב                                    |
| החלטת וועדת הוראה:  | תיקון המרצה התקבל                             |
|                     |                                               |

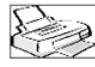